## aggiungere il calendario eventi IIS Signorelli al proprio calendario GMail:

|                                                      |                                               | Cerca                                                                                                    |
|------------------------------------------------------|-----------------------------------------------|----------------------------------------------------------------------------------------------------|
|                                                      |                                               | Category Specific RSS                                                                                                    |
| dalla Home di <u>www.istitutosignorelli.gov.it</u> d | ı dx: 🔊 Docenti                               |                                                                                                    |
|                                                      | 💦 Famiglie                                    |                                                                                                    |
| dal calendario, in basso a dx, seleziono "+":        | Rersonale ATA                                 |                                                                                                    |
|                                                      |                                               | come abbonarsi                                                                                                    |
|                                                      |                                               | Archivi                                                                                                    |
| • in ambiente <b>Windows</b> :                       | Seleziona mese 🗸 🗸                            |                                                                                                    |
|                                                      | Calendario eventi                             |                                                                                                    |
| G Google X +                                         |                                               | - <b>o</b> ×                                                                                                    |
| ( I) A https://www.google.it/webhp?tab=cw            | C Q Cerca                                     | ☆ 自 ↓ 俞 ♥ 4 🖗 😫 ☰                                                                                                    |
|                                                      | Google<br>Cerca con Google Mi sento fortunato | Count fut G   Account fut Ricerca   Piay G   YouTube Piay   Piay News   Main Drive   Goral Drive   Goral G   Traduttore Foto |
|                                                      |                                               |                                                                                                    |
| Pubblicità Soluzioni aziendali Informazioni          |                                               | Privacy Termini Impostazioni                                                                                                 |
| 📕 O 💷 🧮 🥘 🌍 🗐 🗎 💄 🧕                                  |                                               |                                                                                                    |
|                                                      |                                               |                                                                                                    |

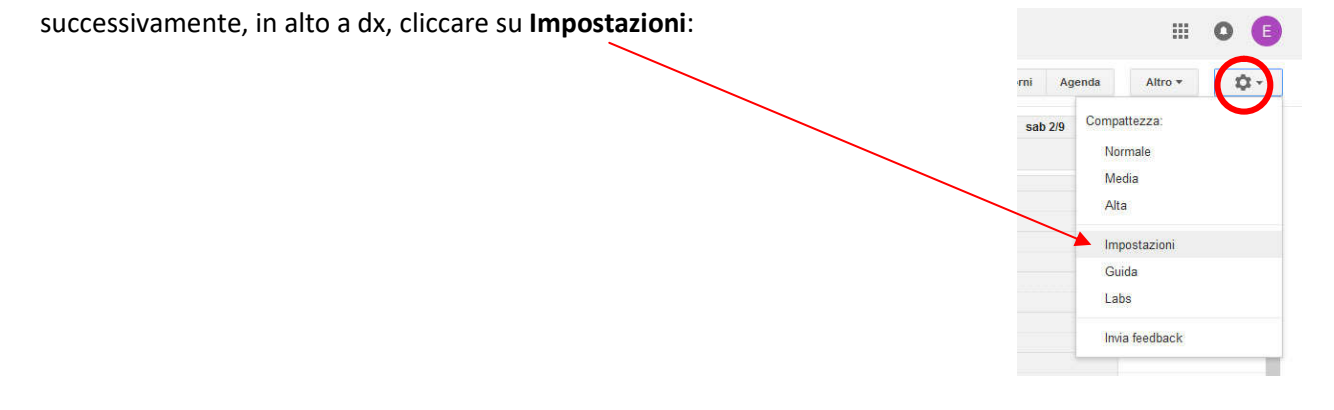

In alto a sx cliccare su Calendari:

| Google                |        | Cerca in        |  |  |
|-----------------------|--------|-----------------|--|--|
| Impostazioni d        | alen   | dario           |  |  |
| Informazioni generali | Calend | ari <u>Labs</u> |  |  |
| « Torna al calendario | Salva  | Annulla         |  |  |

Prestare attenzione alle seguenti impostazioni di **notifica** (su desktop o notebook, meglio per 'e-mail'):

| 😰 Google Calendar - Notifiche 🗙 🕂                                                                                                  |                                                                                                    |                                                            | 14                       | - 0                 | ×      |
|----------------------------------------------------------------------------------------------------|----------------------------------------------------------------------------------------------------|------------------------------------------------------------|--------------------------|---------------------|--------|
| 🗲 🛈 🔒   https://calendar.google.com/calendar/ren                                                                                   | der?tab=wc#details-notif_3 dtv-YzA2YWE2aDlvYzV2aW5vcmdpZHJi) C Q Cerca                                                                                                    | ☆ 自 4                                                      |                          | <b>4</b> 9 @        | ≡      |
| Google Cerca in Calenda                                                                                                    | ۰ م                                                                                                    |                                                            |                          | 0 🕻                 | Ĵ      |
| Dettagli calendario eventi IIS Signo<br>Dettagli calendario Condividi questo calendario Mod<br>« Torna al calendario Salva Annulla | orelli - Cortona<br>fica notifiche <u>Cestino</u>                                                                                                    |                                                            |                          |                     |        |
| Notifiche di eventi: ⑦<br>Tranne se diversamente specificato dal singolo evento.                                                   | Per impostazione predefinita, invia le notifiche tramée Email V di giorni V prima di ogni even<br>Apportante predefinita, invia le notifiche tramée Email V di giorni V prima di ogni even<br>Apportante predefinita<br>Le notifiche email relative agli eventi creati in Google+ vengono inviate da Google+. Puoi specificare quali em<br>Ulteriori informazioni                                                                                                    | ito rimuovi<br>Iail desideri ricevere per questi eventi ne | ille <u>impostazioni</u> | di Google+          | 6      |
| Notifiche di eventi di una giornata: 🔞<br>Tranne se diversamente specificato dal singolo evento di<br>una giornata.                | Per impostazione predefinita, invia le notifiche trame Email V 1 giorni V a ma degli eventi<br>Aggier Super Sup | di una giornata alle 09:00 rimuovi                         |                          |                     |        |
| Scegli come desideri essere aggiornato: 🔞                                                                                          |                                                                                                    |                                                            |                          | Email               |        |
|                                                                                                    | Nuovi eventi:<br>A Non riceverai alcun aggiornamento via email quando qualcuno ti invita a un evento. Ulteriori informazioni                                                                                                    |                                                            |                          |                     |        |
|                                                                                                    | Eventi modificati:<br>Ricevi un aggiornamento quando qualcuno modifica un evento.                                                                                                    |                                                            |                          |                     | )      |
|                                                                                                    | Eventi annullati:<br>Ricevi un aggiornamento quando qualcuno annulla un evento.                                                                                                    |                                                            |                          |                     | )      |
|                                                                                                    | Risposte all'evento:<br>Ricevi un aggiornamento quando gli invitati rispondono a un evento per il quale puoi visualizzare l'elenco deg                                                                                                    | jli invitati.                                              |                          |                     |        |
| 🛯 O 🗆 📄 🧕 🥥 🥥                                                                                                    |                                                                                                    |                                                            | N 🖿 🌈 🗘                  | 12:31<br>02/09/2017 | $\Box$ |

in ambiente Android (le immagini si riferiscono ad un tablet): •

5

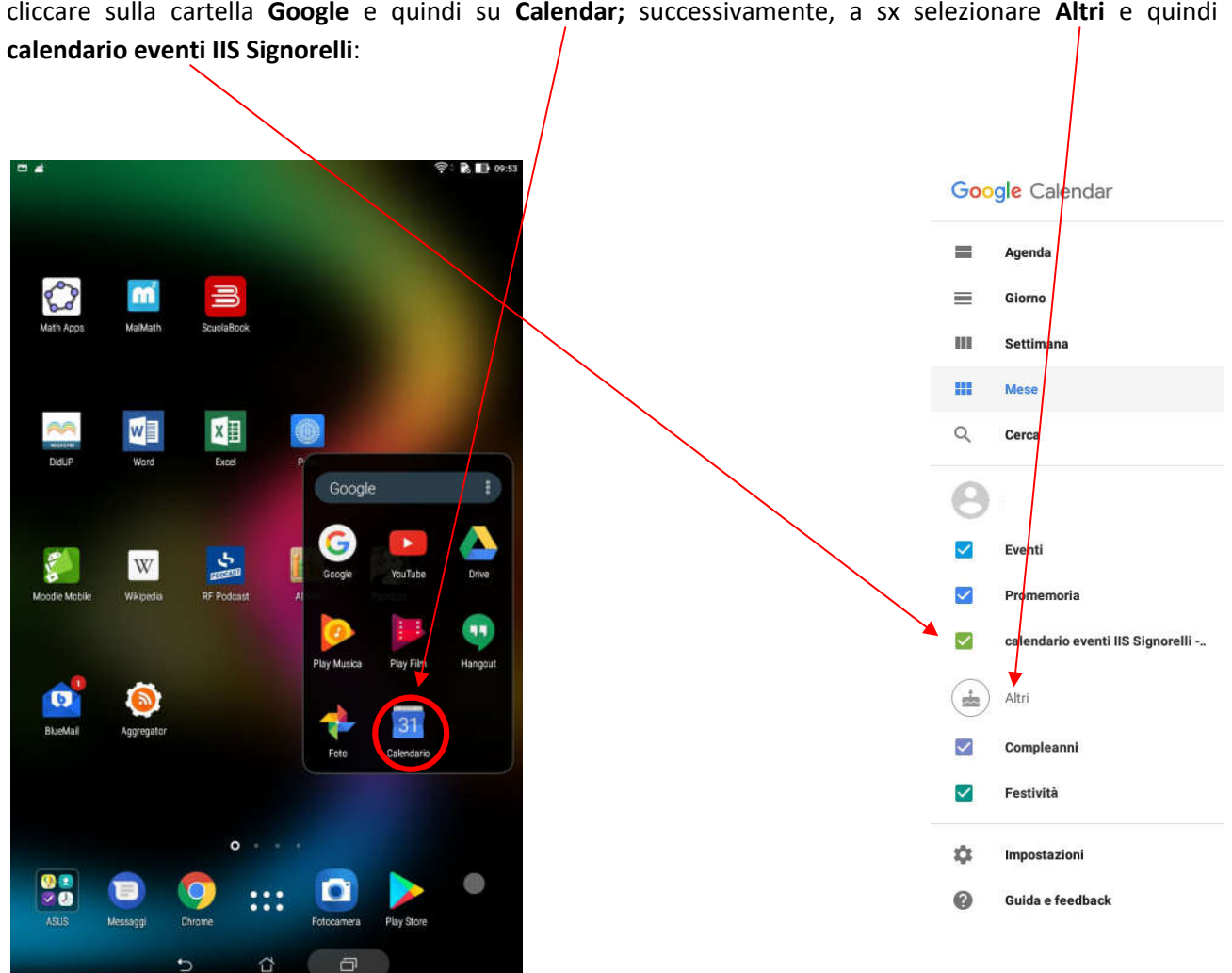

cliccare sulla cartella Google e quindi su Calendar; successivamente, a sx selezionare Altri e quindi

tutti gli eventi di IIS Signorelli avranno lo stesso **colore**; è importante **sincronizzare** le modifiche; le notifiche vanno impostate come in esempio:

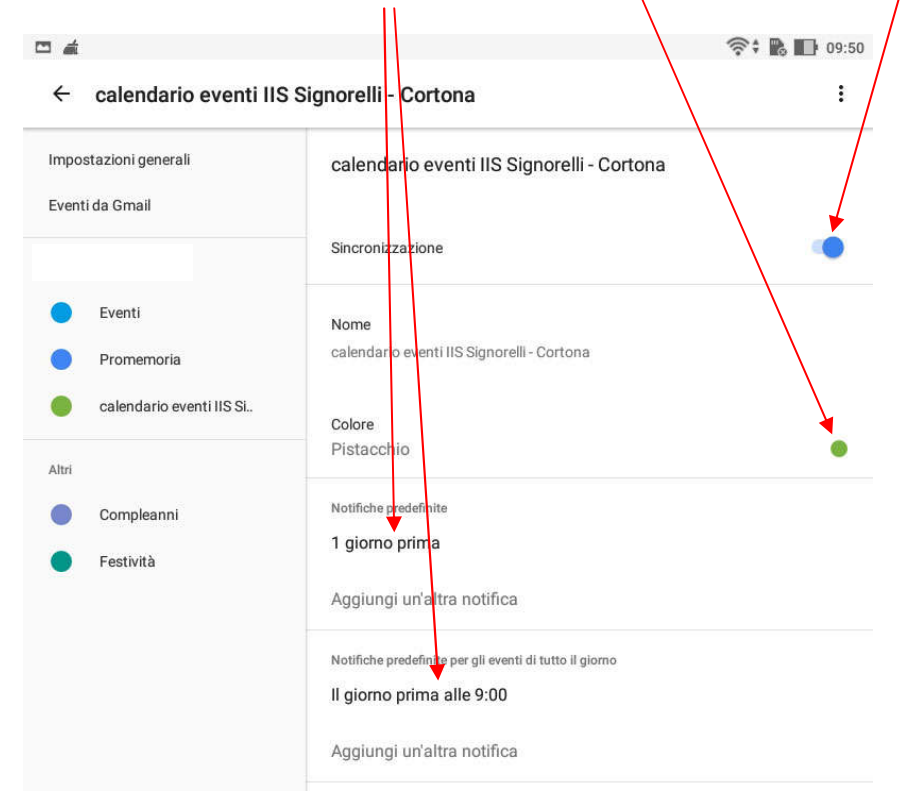

Sui sistemi mobile (smartphone, tablet) è consigliabile la 'notifica', in alternativa per 'e-mail'.